## Student Manual for RMUTT Registration System

Once the uploaded documents are complete, students must log in to the RMUTT Registration System to check the payment status of the registration fee and view the class schedule.

1. Log in to the website <a href="https://oreg3.rmutt.ac.th/registrar/home.asp">https://oreg3.rmutt.ac.th/registrar/home.asp</a>

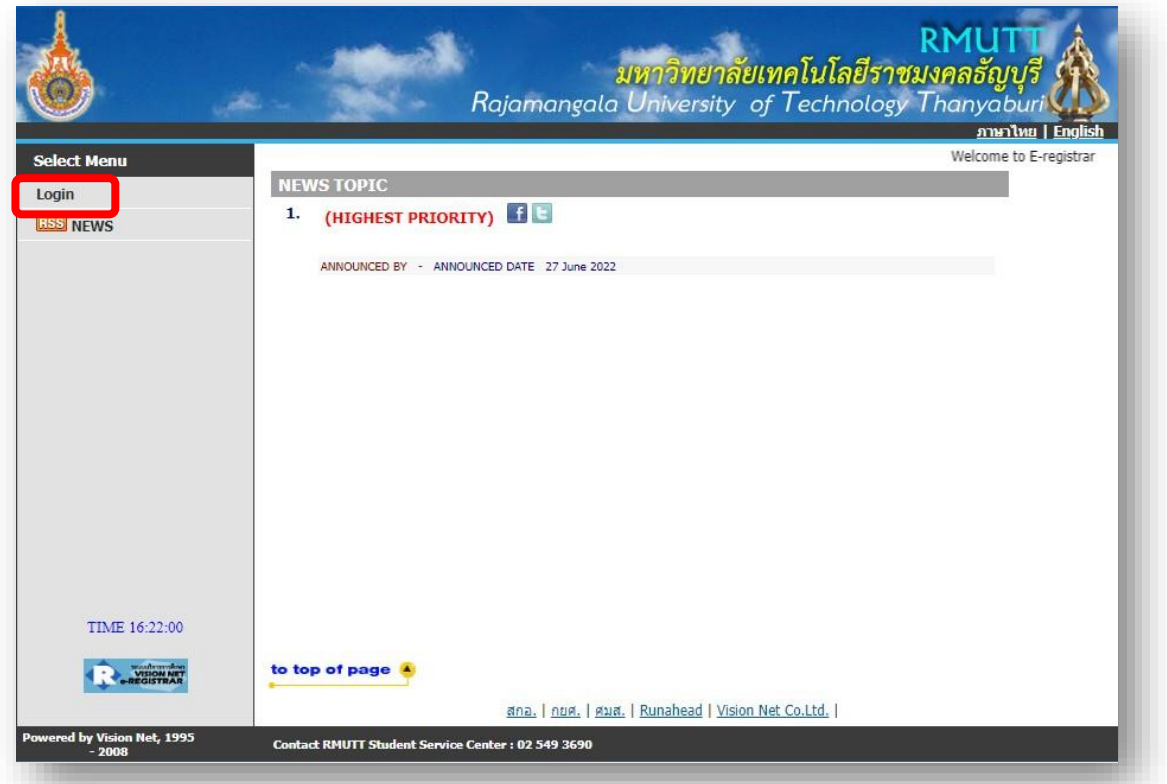

2. Fill in the required information to access the registration system with the following

details below:

- Your 13-digit student ID as Login Code
- The last 6 digits of your Citizen ID/Passport Number as your password
- Click Login to continue

| <b>.</b>                 | RMUTT<br>มหาวิทยาลัยเทคโนโลยีราชมงคลธัญบุรี<br>Rajamangala University of Technology Thanyaburi<br>อาษาโพย [English                                                                                                    |
|--------------------------|----------------------------------------------------------------------------------------------------|
| Select Menu<br>Home Page | Don't forget to put -         Your 13-digit student ID as Login Code         Your student id         Ex. 116456789012-3         6 last digits of Citizen ID/Passport Number as your password         Last 6 digits of citizen id         Ex. your citizen id         Ex. your citizen id         Ex. your citizen id         Ex. your citizen id         East 6 digits of citizen id         Ex. your citizen id         Ex. your citizen id         Ex. your citizen id         I.OGIN |
| TIME 14:31:40            | to top of page                                                                                                    |

3. Once logged in to the RMUTT Registration System, student will see the RMUTT Registration System menu and then click on the "Study/Exam Timetable" menu.

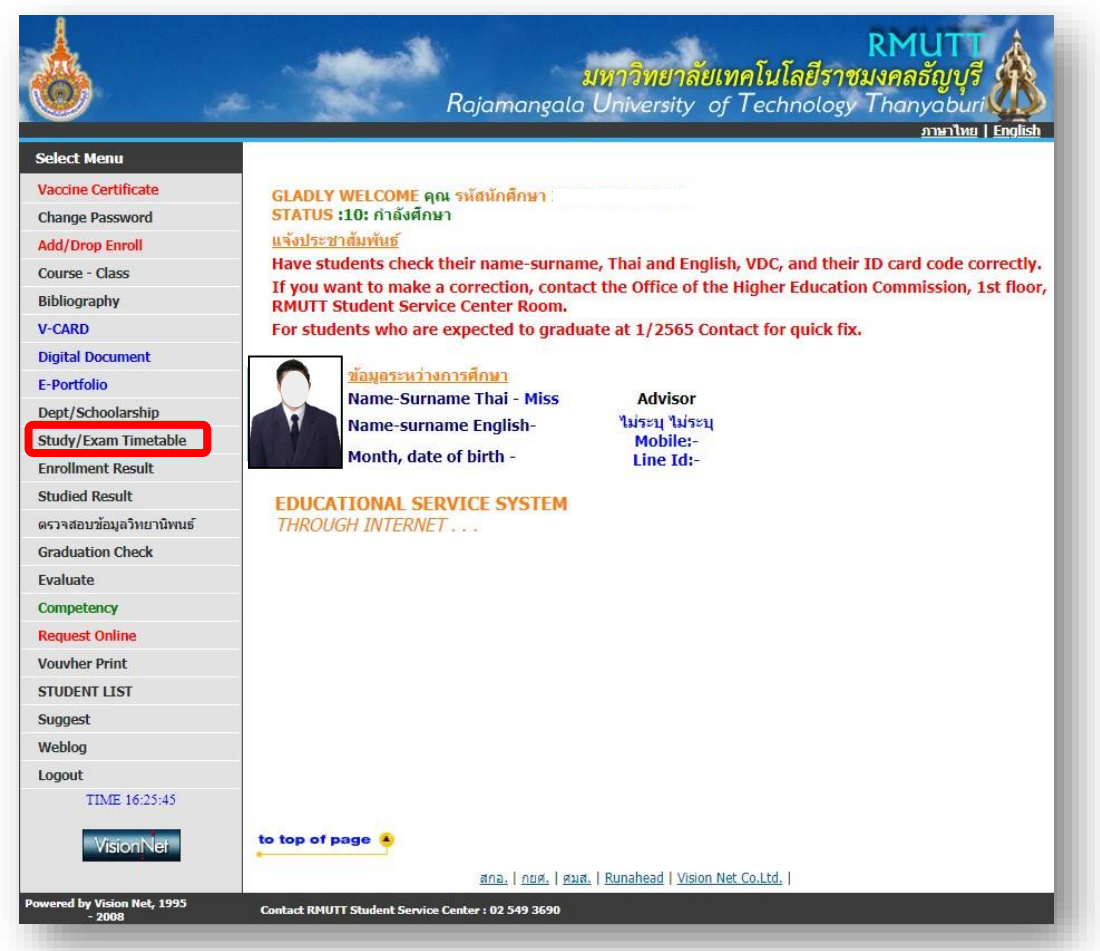

4. Once you click on the "Study/Exam Timetable" menu, the Study/Exam Timetable will be displayed on the screen. (For new students, the registrar will register the courses for the first semester). After the second semester onwards, the students must register by themselves.

| elect Menu | 11637020400     | 2-8 Miss CHONTICHA CH                                   | ANGKUM                                   |                      | <u>ภาษาเทย</u> | i <u>Englisn</u> |                       |
|------------|-----------------|---------------------------------------------------------|------------------------------------------|----------------------|----------------|------------------|-----------------------|
| ack        | STUDY/EXA       | MS TIMETABLE OF                                         | COURSE ENROL                             | •<br>LED             |                |                  |                       |
|            | NAME Mis        | SCHONTICHA CHANGKUM                                     |                                          | Advisor C            | ontact         |                  |                       |
|            | STATUS          | acre carrene                                            |                                          | -                    |                |                  |                       |
|            | FACULTY Tec     | chnical Education                                       |                                          | Mobile:-             |                |                  |                       |
|            | PROGRAM Cu      | rriculum Development and I                              | Instructional Innovation                 | Line Iu              |                |                  |                       |
|            | ACADEMIC YE     | AR <b>42021 )</b> / 1 <u>2</u>                          | BETWEEN 4 21/11/                         | 2022 -               |                |                  |                       |
|            | 27/11/2022 ►    |                                                         |                                          |                      |                |                  |                       |
|            | Day/Time 8:00   | 9:00 9:00-10:00 10:00-11:                               | :00 11:00-12:00 12:00                    | -13:00 13:00-14:00   | 14:00-15:00    | 5:00-16:00       | 16:00-17:00           |
|            |                 |                                                         |                                          |                      |                |                  |                       |
|            | Mon             |                                                         |                                          |                      |                |                  |                       |
|            | Tue             |                                                         |                                          |                      |                |                  |                       |
|            |                 |                                                         |                                          |                      |                |                  |                       |
|            | Wed             |                                                         |                                          |                      |                |                  |                       |
|            |                 |                                                         |                                          |                      |                |                  |                       |
|            | Inu             |                                                         |                                          |                      |                |                  |                       |
|            | Fri             |                                                         |                                          |                      |                |                  |                       |
|            |                 |                                                         |                                          |                      |                |                  |                       |
|            | Sat             |                                                         |                                          |                      |                |                  |                       |
|            | Sun             | 02141706<br>(3) sec 1, N-A (3)                          | 02141706<br>) sec 1, N-A                 | (3) sec              | 704<br>. N-A   | (3) sec          | <u>1704</u><br>1. N-A |
|            | 341             | N/A Click N                                             | /A Click                                 | N/A C                | lick           | N/A C            | lick                  |
|            | * The following | data as shown below co                                  | mbined with couse c                      | ode, (couse credit), | group, classr  | oom and b        | uilding               |
|            | MAKEUP (compens | ate), CANCEL (Do not teac                               | h), EXAM (Exam), Su                      | • (Teach instead)    |                |                  |                       |
|            |                 |                                                         |                                          | . ,                  |                |                  |                       |
|            |                 |                                                         | EXAM TIME                                |                      |                |                  |                       |
|            | COURSECOD       | E (                                                     | COURSENAME                               | GF                   | OUP MIDT       | ERM              | FINALS                |
|            | 02141704        | Seminar in Curriculum Deve                              | elopment and Instructiona                | I Innovation         | 1 .            |                  | -                     |
|            | 02141706        | สมมนาการพัฒนาหลักสุตรและนา<br>Development of Innovation | รตกรรมการสอน<br>in School Curriculum and | Training Curriculum  | 1 -            |                  | -                     |
|            | 02141700        | การพัฒนานวัตกรรมด้านหลักสุด                             | รสถานศึกษาและฝึกอบรม                     |                      |                |                  |                       |
|            | 02223602        | Thesis                                                  |                                          |                      | 1 .            |                  | -                     |

5. After the students have paid for the registration fee, Students can check the registration fee payment status 3 days after their payment by clicking on the menu. "Voucher receipt".

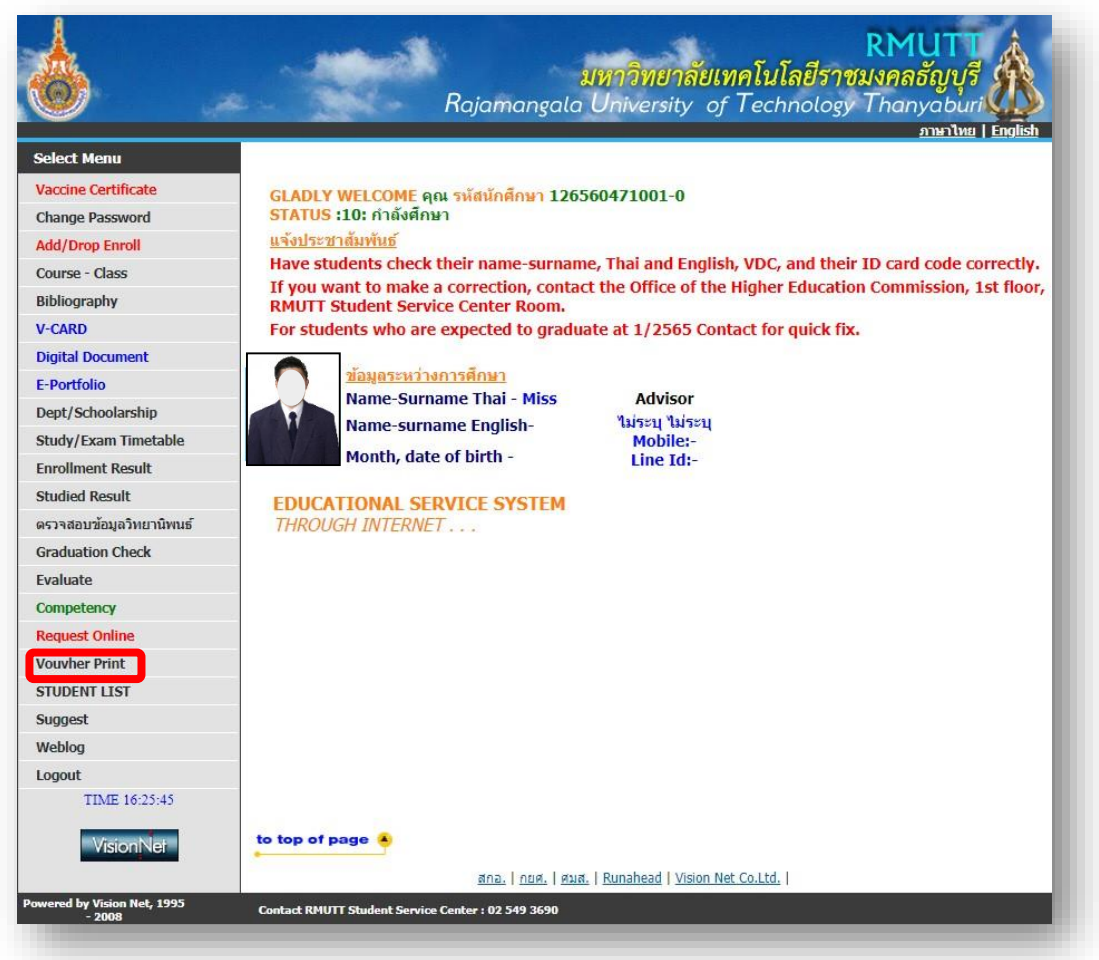

6. After clicking on the "Voucher receipt" menu, student must click on voucher's link number to receive the voucher receipt.

| <u> </u>      | <u>ภาษาไหย</u>   <u>Engli</u>                                                                                                    |
|---------------|----------------------------------------------------------------------------------------------------|
| ect Menu      | 116370204002-8 MISS CHONTICHA CHANGKUM                                                                                                    |
| k             |                                                                                                    |
| out           |                                                                                                    |
|               | ตรวจสอบเครื่องคอมพิวเตอร์ของท่านก่อนว่ามีการติดตั้ง Acrobat Reader หรือยัง<br>ถ้ายังไม่มี                                                                                                    |
|               | VOUCHER NO DATE AMOUNT                                                                                                    |
|               | <u>BV - 2565: 135 No. 228</u> 30 September 2022 2,200.00                                                                                                    |
|               | <u>ดู่มือการตั้งค่ากำหนดพื้นหลังการพิมพ์ใบเสร็จรับเงินในระบบทะเบียนนักศึกษา</u>                                                                                                    |
|               | WARNING :                                                                                                    |
|               | 1. ตรวจสอบความพร้อมของเครื่องพิมพ์ ก่อนคลิกสั่งพิมพ์                                                                                                    |
|               | <ol> <li>ในการสั่งพิมพ์เคอร์เซอร์ (Cursor) จะเป็นรูปนิ้วมือ ให้คลิกครั้งเดียวเท่านั้น ห้ามดับเบิ้ลคลิก</li> </ol>                                                                                                    |
|               | <ol> <li>ในการพิมพ์ใบเสร็จตันฉบับจะพิมพ์ได้เพียงครั้งเดียวและฉบับเดียวเท่านั้น ระวังไต้องคลิกเพียงครั้งเดียว<br/>ห้ามดับเบิ้ลคลิก</li> </ol>                                                                                                    |
|               | <ol> <li>การพิมพ์ครั้งที่ 2 เป็นต้นไป จะเป็นการพิมพ์สำเนาใบเสร็จ</li> </ol>                                                                                                    |
|               | 5. นักศึกษาที่ต้องการให้ มหาวิทยาลัยรับรอง สำเนาใบเสร็จรับเงิน ให้มาติดต่อได้ที่ ฝ่ายการเงินกองคลัง<br>ขั้น 3 อาคารสำนักงานอธิการบดี                                                                                                    |
| TIME 19:26:19 |                                                                                                    |
| VISION NET    | to top of page 🔺                                                                                                    |
| MIS-ERP       | The second second |

7. After clicking on the voucher number's link, the original voucher receipt will be displayed. (Students can only print out the original voucher receipt once. The next print out can only produce a hard copy of voucher receipt for the students.)

| เลขที่ใบเสร็จรับเงิน BV-2563:116/140                | [ສຳເນາ]<br>ເ                                                          |
|-----------------------------------------------------|-----------------------------------------------------------------------|
| ใบเสร็จรับ                                          | บเงิน                                                                 |
| ในราชการมหาวิทยาลัยเทคโ                             | โนโลยีราชมงคลธัญบุรี                                                  |
| ที่ทำการ กองคลัง มหาวิทยาลัยเทคโนโลยีราชมงคลธัญบุรี | ภาคการศึกษาที่ 1/2563                                                 |
| × 5                                                 | 3 สิงหาคม 2563                                                        |
| ปี นายมหา บณฑิต                                     | รหัสนักศึกษา 116560805001-0                                           |
| คณะ/วทยาลย ครุศาสตร์อุตสาหกรรม                      |                                                                       |
| พลกสูตร การพฒนาหลกสูตรและนาดกรรมการสอบ              | Anna Anna                                                             |
| 1 คำลงทะเบียนเรียน                                  | 4,000.00                                                              |
| 2 ค่าขึ้นทะเบียนเป็นนักศึกษา                        | 1,000.01                                                              |
|                                                     |                                                                       |
| Linning is milita                                   | ALL DE LA CONTRACTOR                                                  |
| รวณเป็นเงินทั้งสิ้น (สามหมื่นสองพันหัาร้อยบาทด้วน)  | 32,500.00                                                             |
| รวมเป็นเงินทั้งสิ้น (สามหมื่นสองพันหัาร้อยบาทด้วน)  | 32,500.00<br>สาร์อ<br>( มาเลาวลุขมาตร บุญม่วม )<br>เจ้าหน้าที่การเงิน |